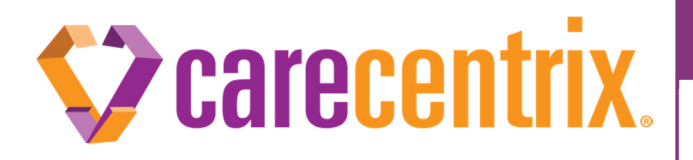

"Chat With Us" Technical Issues

## Purpose of this communication:

- To inform providers who are using the "Chat with Us" feature on the Provider Portal: HomeBridge<sup>SM</sup> that the chat box may close unexpectedly due to the browser cache being full.
- Providers can resolve this issue by ensuring users clear their browser caches.
- CareCentrix is working on resolving the issue as well.

## What do I need to do?

- Providers need to inform their HomeBridge users that they need to clear their browser cache prior to initiating a chat to avoid issues with "Chat with Us". These steps should only need to be completed by the users once, as this will fix the issue for future chat sessions.
- Chrome Users to clear your browser cache:
  - 1. On your computer, open Chrome.
  - 2. At the top right, click the more icon:
  - 3. Click More tools>Clear browsing data.
  - 4. At the top, choose a time range. To delete everything, select "all time".
  - 5. Next to "Cached images and files," check the box.
  - 6. Click Clear data.
- Internet Explorer Users to clear your browser cache:
  - 1. On your computer, open Internet Explorer.
  - 2. Select Tools>Developer Tools.
  - 3. In the "Developer Tools" window click on "Cache" and select "Clear Browser Cache"
  - 4. Click "Yes" to confirm clearing browser cache.
- If you are using a different internet browser, please visit their support page for directions on how to clear the browser cache.

## Thank you in advance for your cooperation and continued partnership.